## े VPN между Check Point 4200 и Cisco ASA

Команды для настройки ASA через CLI можно посмотреть в топике

Начнём с настройки асы через ASDM

1. Идём Configuration - Site-to-Site VPN - Connection Proflies и создаём профиль, добавляем ключ или сертификат (vpn\_cp4200\_cisco\_asa\_5510\_1.jpg) 2. Добавляем подсети для туннеля (vpn\_cp4200\_cisco\_asa\_5510\_2.jpg) 3. Групповую политику можем оставить по умолчанию (vpn\_cp4200\_cisco\_asa\_5510\_3.jpg) 4. Настроим правила обмена ключами (vpn\_cp4200\_cisco\_asa\_5510\_4.jpg) 5. Правила для шифрования и проверки целостности (vpn\_cp4200\_cisco\_asa\_5510\_5.jpg) 6. Криптомапу можно тоже оставить без изменений (vpn\_cp4200\_cisco\_asa\_5510\_6.jpg) Все теже шаги можно сделать через wizard 1. Wizards - Site-to-Site VPN оставляем галку для добавления исключений, иначе придётся делать ручками (vpn\_cp4200\_cisco\_asa\_5510\_7.jpg) 2. Добавляем ключ или сертификат и адрес пира (vpn\_cp4200\_cisco\_asa\_5510\_8.jpg) 3. Задаём параметры IKE (vpn\_cp4200\_cisco\_asa\_5510\_9.jpg) 4. Задаём параметры IPSec (vpn\_cp4200\_cisco\_asa\_5510\_91.jpg) 5. Определим подсети для туннеля, галку оставим - нат внутри нам не нужен, сохраним все изменения(vpn\_cp4200\_cisco\_asa\_5510\_92.jpg) 6. В данном разделе вам придётся играться с ацл, если сняли галку в пункте 1 или у вас сложная инфраструктура (vpn\_cp4200\_cisco\_asa\_5510\_93.jpg) Идём в раздел Monitoring - VPN смотрим поднятые туннели (vpn\_cp4200\_cisco\_asa\_5510\_94.jpg) Там же можно глянуть и статистику (vpn\_cp4200\_cisco\_asa\_5510\_95.jpg) Ещё пару окошек с данными (vpn\_cp4200\_cisco\_asa\_5510\_96.jpg) (vpn\_cp4200\_cisco\_asa\_5510\_97.jpg)(vpn\_cp4200\_cisco\_asa\_5510\_98.jpg)(vpn\_cp4200\_ cisco\_asa\_5510\_99.jpg) Можно перейти к настройкам Check Point 1. SmartDashboard - IPSec VPN создаём комьюнити (vpn\_cp4200\_cisco\_asa\_5510\_991.jpg) 2. Добавляем центральный шлюз (vpn\_cp4200\_cisco\_asa\_5510\_992.jpg) 3. Добавляем пиров, если ещё не созданы перейдите к пункту 7(vpn\_cp4200\_cisco\_asa\_5510\_993.jpg) 4. В разделе Encryption задаём параметры IKE и IPSec, а в идущем за ним Tunnel Management выбираем тип For each pair of hosts(vpn\_cp4200\_cisco\_asa\_5510\_994.jpg) 5. Задаем ключи (сертификаты на Check Point хранятся у каждого отдельно взятого объекта) (vpn\_cp4200\_cisco\_asa 5510\_995.jpg) 6. Расширенные параметры IKE и IPSec - включим PFS (vpn\_cp4200\_cisco\_asa\_5510\_996.jpg) 7. Создаём подсеть для туннеля (vpn\_cp4200\_cisco\_asa\_5510\_997.jpg) 8. Добавляем ASA как Interoperable Device, задаём адрес (vpn\_cp4200\_cisco\_asa\_5510\_998.jpg) 9. Добавляем созданную подсеть (vpn\_cp4200\_cisco\_asa\_5510\_999.jpg) 10. Если вы пропустили пукт 3 добавляем шлюз в наше комьюнити (vpn\_cp4200\_cisco\_asa\_5510\_9991.jpg) Запускаем SmartView Monitor - проверяем статус туннеля) (vpn cp4200 cisco asa 5510 9992.jpg) В SmartView Tracker можем убедится в том, что пакеты бегаю правильно (vpn\_cp4200\_cisco\_asa\_5510\_9993.jpg)

В конечном итого, дабы "спасть спокойно" удостоверимся в том, что железяки нам не врут (vpn\_cp4200\_cisco\_asa\_5510\_9994.jpg)

http://nexthop.ru/wp-content/uploads/2012/08/vpn\_cp4200\_cisco\_asa\_5510.zip http://nexthop.ru/wp-content/uploads/2012/08/vpn\_cp4200\_cisco\_asa\_5510.pdf